# SKU

# A 'Stock Keeping Unit' is held within a Container.

Accessing SKU

.

- 1. Select Warehouse->SKU.
- 2. The SKU manager screen will load

| SKU                                                  |           |               |          |              |          |     |     |         |         |           |         |        |         |        |           |
|------------------------------------------------------|-----------|---------------|----------|--------------|----------|-----|-----|---------|---------|-----------|---------|--------|---------|--------|-----------|
| New Open                                             | Refresh E | xport - Close |          |              |          |     |     |         |         |           |         |        |         |        |           |
| Hayout Q Filter Records (F3) 41 records (1 selected) |           |               |          |              |          |     |     |         |         |           |         |        |         |        |           |
| SKU No.                                              | Contain   | SKU Status    | Item No. | Item Desc.   | Lot Code | Qty | UOM | Task Ty | Storage | Life Time | Owner   | Produ  | Parent  | Lot No | Lot Alias |
| SKU-454                                              | CON-382   | Stock         | 10053    | Ethoxyquin 6 |          | 48  | BAG |         |         |           | 1000076 | 01-Jan |         |        |           |
| SKU-455                                              | CON-383   | Stock         | 10053    | Ethoxyquin 6 |          | 48  | BAG |         |         |           | 1000076 | 01-Jan |         |        |           |
| SKU-456                                              | CON-384   | Stock         | 10053    | Ethoxyquin 6 |          | 48  | BAG |         |         |           | 1000076 | 01-Jan |         |        |           |
| SKU-457                                              | CON-385   | Stock         | 10053    | Ethoxyquin 6 |          | 48  | BAG |         |         |           | 1000076 | 01-Jan |         |        |           |
| SKU-458                                              | CON-386   | Stock         | 10053    | Ethoxyquin 6 |          | 48  | BAG |         |         |           | 1000076 | 01-Jan |         |        |           |
| SKU-459                                              | CON-387   | Stock         | 10053    | Ethoxyquin 6 |          | 48  | BAG | 15      |         |           | 1000076 | 01-Jan |         |        |           |
| SKU-460                                              | CON-388   | Stock         | 10053    | Ethoxyquin 6 |          | 12  | BAG |         |         |           | 1000076 | 01-Jan |         |        |           |
| SKU-461                                              | CON-389   | Stock         | 10190    | 10190 - Mixe |          | 150 | CS  |         |         |           | 1000076 | 01-Jan |         |        |           |
| SKU-462                                              | CON-390   | Stock         | 10190    | 10190 - Mixe |          | 100 | CS  |         |         |           | 1000076 | 01-Jan |         |        |           |
| ✓ SKU-464                                            | CON-38    | Stock         | 10190    | 10190 - Mixe |          | 50  | CS  |         |         |           | 1000076 | 01-Jan | SKU-461 |        |           |
| SKU-465                                              | CON-391   | Stock         | 10053    | Ethoxyquin 6 |          | 48  | BAG |         |         |           | 1000076 | 01-Jan |         |        |           |

## Figure : Stock Keeping Unit (SKU) Manager

#### The SKU manager screen has the following menus:

| Menu    | Description                                                |  |  |
|---------|------------------------------------------------------------|--|--|
| New     | Allows the user to create a new SKU                        |  |  |
| open    | Allows the user to view details of the selected SKU        |  |  |
| Refresh | Allows the user to Refresh the page                        |  |  |
| Export  | Allows user to export the page to Excel, PDF or TEXT files |  |  |
| Close   | Allows to Close the screen                                 |  |  |

# SKU Manager:

All the SKUs are displayed in SKU manager screen.

| Field            | Description                            |
|------------------|----------------------------------------|
| SKU No           | SKU ID                                 |
| Container No     | The Container associated with the SKU  |
| SKU Status       | Displays the SKU Status                |
| Item No          |                                        |
| Item Description |                                        |
| Lot Code         |                                        |
| Qty              | Displays the Quantity of SKU           |
| UOM              | Displays the Unit Of Measurement       |
| Task Type        |                                        |
| Life Time        | Displays the number of Shelf Life Days |
| Production Date  | Displays the Production Date           |
| Parent SKU       | Displays the Unit Name                 |
| Lot Code         | Displays the Lot Code                  |

| Expiration   | Displays the Expiration Date |  |  |  |  |
|--------------|------------------------------|--|--|--|--|
| SKU Status   | Displays the SKU Status      |  |  |  |  |
| Owner        | Displays the Owner           |  |  |  |  |
| Container ID | Displays the Container ID    |  |  |  |  |
| Task Type    | Displays the Task Type       |  |  |  |  |
| Storage Unit |                              |  |  |  |  |
| Parent SKUID | Displays the Parent SKU ID   |  |  |  |  |
| Lot ID       | Displays the Lot ID          |  |  |  |  |
| Lot Alias    | Displays the Lot Alias       |  |  |  |  |
|              |                              |  |  |  |  |

Create new SKU:

Clicking 'New' menu opens the SKU Detail screen in new mode with some fields with default values.

| SKU               |                      |                    |                | ^ □ ×      |
|-------------------|----------------------|--------------------|----------------|------------|
| Save Search Delet | e Refresh Undo Close |                    |                |            |
| Details History   |                      |                    |                |            |
| SKU No:           |                      | Layers Per Pallet: |                | 0.00       |
| SKU Status:       | ~                    | Lot Code:          |                |            |
| ltem No:          | ~                    | Quantity:          |                |            |
| Container No:     | ~                    | UOM:               |                | ~          |
| Container Type:   |                      | Production Date:   |                |            |
| Storage Location: |                      | Receive Date:      |                |            |
| Owner:            | ~                    | Expiration Date:   |                |            |
| Units Per Layer:  | 0.00                 | Parent SKU No:     |                |            |
| T                 |                      |                    |                |            |
| 0000              | Ready                |                    | Reference Page | 1 of 1 🕨 🕅 |

User can create a SKU by entering the details of SKU and then by saving the record.

## Open SKU:

Select one SKU and click on 'Open'. The SKU details screen will load in edit mode.

| SKU                                                                                                    |                      |    |                    |            |  | □ ×   |
|----------------------------------------------------------------------------------------------------|----------------------|----|--------------------|------------|--|-------|
| Save Search Delet                                                                                                    | e Refresh Undo Close |    | ~                  |            |  |       |
| Details History                                                                                                    |                      |    |                    |            |  |       |
| SKU No:                                                                                                    | SKU-459              |    | Layers Per Pallet: |            |  | 8.00  |
| SKU Status:                                                                                                    | Stock                | ~  | Lot Code:          |            |  |       |
| Item No:                                                                                                    | 10053                | ~  | Quantity:          |            |  | 48.00 |
| Container No:                                                                                                    | CON-387              | ~  | UOM:               | BAG        |  | ~     |
| Container Type:                                                                                                    | STANDARD PALLET      |    | Production Date:   | 01/01/1990 |  |       |
| Storage Location:                                                                                                    | Bin 1                |    | Receive Date:      | 11/20/2015 |  |       |
| Owner:                                                                                                    | 1000076              | ~  | Expiration Date:   |            |  |       |
| Units Per Layer:                                                                                                    | 6.                   | 00 | Parent SKU No:     |            |  |       |
|                                                                                                    |                      |    |                    |            |  |       |
| ⑦ ♀ ⋈ Ready I I I I I I I I I I I I I I I I I I I I I I I I I I I I I I I I I I I I I I I I I I I I I I I I I I I I I I I I I I I I I I I I I I I I I I I I I I I I I I I I I I I I I I I I I I I I I I I I I I I I I I I |                      |    |                    |            |  |       |

Figure 340: SKU Detail

The 'SKU Detail' screen consists of two tabs:

- Detail
- History

The fields in the 'SKU Detail' tab are listed below:

| Field             | Description                                                                         |
|-------------------|-------------------------------------------------------------------------------------|
| SKU No            | Displays the ID of the selected SKU.                                                |
| SKU Status        | Displays the status of SKU.                                                         |
| Item No           | Select the desired Material.                                                        |
| Container No      | Click                                                                               |
| Container Type    | Displays the type of the selected Container.                                        |
| Storage Location  | Displays the name of the Storage Unit in which the selected Container exists.       |
| Owner             | Displays the name of the Owner.                                                     |
| Units per Layer   | The number of cases per layer of an SKU                                             |
| Layers per Pallet | The total number of layers available in SKU                                         |
| Lot Code          | The Lot Code in Julian code for FG Items and for others any alphanumeric chanracter |
| Quantity          | Quantity of SKU ( maximum Units per layer X Layers per pallet )                     |
| UOM               | The Unit Of Measurement (UOM)                                                       |
| Production Date   | The production date will load based of the lot code.                                |
| Received Date     | The date when the SKU was received                                                  |
| Expiration Date   | The 'Expiry Date' is calculated based on the Lot code                               |
| Parent SKU No     | The parent SKU No will be displayed for the SKUs created from parent ( by split)    |

Clicking 'SKU History' tab displays the fields under 'SKU Detail' tab in a columnar format as shown below:

Figure 341: SKU History

NOTE: The columns under 'SKU History' tab are read-only.

Important

An SKU cannot be deleted if it is associated with any Inbound or Outbound order.